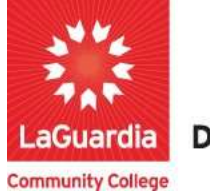

DARE TO DO MORE

## Xendirect Support

The following guide will help you to register and receive assistance to the Adult and Continuing Education Information System Xendirect or if you have general questions regarding registrations.

## Instructions

- You can access the student registration system via the Adult Continuing Education programs home pages' register link or the course link below and search for your course. <u>https://ce.cuny.edu/laguardia/search.cfm</u>
- 2. If you have questions please go to the bottom main page will contain the **inquire and contact info** links.

| Continuing<br>Education                  | Continuing Education             | Website LaGuardia | Community College Website FH LAGUARDIA ACE      |
|------------------------------------------|----------------------------------|-------------------|-------------------------------------------------|
| Continuing Education Registra            | ation                            |                   | Cart   My Account   Q                           |
| Course Search                            | MyAccount HOME                   |                   | Account                                         |
| Category Search                          | Current Status                   |                   | MyAccount News                                  |
| Program Search                           | Number of Registrations in Cart: | 0                 |                                                 |
| Information Sessions                     | Number of Total Registrations:   | 1                 |                                                 |
| Course Catalogs                          |                                  |                   |                                                 |
| Request More Information                 | Upcoming Registrations           | Start Date        |                                                 |
| Scholarship Applications                 |                                  |                   |                                                 |
|                                          |                                  |                   |                                                 |
| wered by XenDirect © 2005-2023 Xenegrade | 8                                |                   | Inquire Contact Info P vacy Policy Refund Polic |

a. Even if you do not have an account, you can still access the inquire and contact info resources links.

3. The **Inquire** link contains a form that you can complete and it will sent for review and once reviewed you will be contacted.

|                                | Continuing Education We                              | bsite LaGuardia Community College Website              | FH LAGUARDIA ACE          |
|--------------------------------|------------------------------------------------------|--------------------------------------------------------|---------------------------|
| LaGuardia                      |                                                      |                                                        |                           |
| Continuing Education Registrat | ion                                                  |                                                        | Login                     |
|                                |                                                      | Create Account                                         | My Account   Q            |
| Course Search                  | Inquire                                              |                                                        | 5                         |
| Course Courtin                 | Please help us to promptly answer vo                 | ur questions by providing your contact information. Th | nis form will be e-mailed |
| Category Search                | immediately to a member of our staff t               | who will contact you to answer your questions.         |                           |
| Program Search                 | Firstellamo                                          |                                                        |                           |
| Information Sessions           | ast Name:                                            |                                                        |                           |
| Course Catalogs                | Email:                                               |                                                        |                           |
| Course Gatalogs                | Phone:                                               |                                                        |                           |
| Request More Information       |                                                      |                                                        |                           |
| Scholarship Applications       | Question(s)                                          |                                                        |                           |
|                                |                                                      |                                                        |                           |
|                                | ERROR for site owner:<br>Invalid domain for site key | reCAPTCHA<br>Privag- Terma                             |                           |
|                                | Complete your Inquiry                                |                                                        |                           |
|                                |                                                      |                                                        |                           |
|                                |                                                      |                                                        |                           |
|                                |                                                      |                                                        |                           |
|                                |                                                      |                                                        |                           |
|                                |                                                      |                                                        |                           |

4. The **Contact info** link will display the office and email you can reach out for assistance.

Contact Info

len Direct © 2005-2023 Xenegrade ©

CONTACT US

Our staff is eager to help you take the next step in your education and career. Please contact us with any questions.

Phone: (718) 482-7244

Email: acereg@lagcc.cuny.edu

Close Window

nguire Contact Info Privacy Policy

Refund